# OPAC (蔵書検索)・ M y L i b r a r y サービスがリニュー ア ル し ま し た !

年末に図書館システムを更新し、OPAC(蔵書検索)の機能が拡充され、 MyLibrary は「MyOPAC」としてリニューアルしました!

OPAC ここが変わりました!

◆OPAC 画面のメニューバーより図書館サービス、関係サイトを利用できます。

| Ð       | 新潟医療福<br>NIIGATA UNIVERSI | 副社大学図書館     | 官蔵書検索<br>FARE LIBRARY OPAC | ←大学図書館名のロゴをクリックする<br>と初期画面へ戻ります<br>⑤ |         |     |  |  |  |
|---------|---------------------------|-------------|----------------------------|--------------------------------------|---------|-----|--|--|--|
| OPAC    | 図書館HP                     | 図書館サービス     | 利用者サービス                    | 電子ジャーナルAtoZ                          | 県内大学図書館 |     |  |  |  |
| 1       | 2                         | 図書新着案内      | (音)                        | 七·予約状況昭会                             | 6       |     |  |  |  |
|         |                           | 雜誌最新卷号案内    | <b>4</b>                   |                                      | -       |     |  |  |  |
|         |                           | AV資料新着案内    |                            |                                      | -       |     |  |  |  |
| 学内蔵書    | i検索 CiNii to              | o 雑誌タイトルリスト | Artic 文献                   | ば複写・貸借申込み状況照<br>                     | -       |     |  |  |  |
| 節易給壶    | ) 詳細檢费   分離               | AV資料タイトルリスト | T T                        |                                      | ,       |     |  |  |  |
| III WIE |                           | 指定図書        |                            |                                      | 検索      | クリア |  |  |  |
|         |                           | シラバス掲載      |                            |                                      | box     |     |  |  |  |
|         |                           | ベストリーディング   |                            |                                      |         |     |  |  |  |
|         |                           |             |                            |                                      |         |     |  |  |  |

OPAC 初期画面へ ②図書館 HP へ ③図書館サービスを選択できます。
 ④ 貸出延長、予約確認などの利用者サービス(MyOPAC ヘログイン後利用できます)
 ⑤ 本学で利用できる電子ジャーナルを検索できます。
 ⑥ 県内大学図書館サイトや横断検索サイトを利用できます。

### ▶検索ボックスにキーワードを入力すると、検索候補がプルダウンで表示されます。

|   | 学内蔵書検索 CiNii Books NDL-OPAC                  | CiNii Articles | JAIRO |   |    |     |
|---|----------------------------------------------|----------------|-------|---|----|-----|
|   | 簡易検索   <u>詳細検索</u>   <u>分類検索</u>             |                |       |   |    |     |
| ſ | チーム医療                                        |                |       | × | 検索 | クリア |
|   | チーム医療<br>チーム医療論<br>チーム医療としての摂食障害診療:新たな連携を求めて |                |       |   |    |     |

### ◆検索結果一覧にさまざまな機能が追加されました!

| 学内蔵書検索                                                                                   | CiNii Books                                      | NDL-OPAC                                                 | CiNii Articles                                                                             | JAIRO                                      |                                |                         |                                                              |                                                                         |
|------------------------------------------------------------------------------------------|--------------------------------------------------|----------------------------------------------------------|--------------------------------------------------------------------------------------------|--------------------------------------------|--------------------------------|-------------------------|--------------------------------------------------------------|-------------------------------------------------------------------------|
| 本学の蔵書を検索<br><i> データ</i> 種別<br><i> 図</i> 全てのデー<br>回 <u> 図</u> 書 (12)<br>日 <u> 特集記事</u> (9 | た結果です。電子媒体<br><b>込項目</b><br><u> <sup>-</sup></u> | は詳細画面から外部<br>該当件数: 21件<br>(チール 医療 )<br>もしかして: <u>チ</u> . | いリンクする事が可能で<br>ム <u>医療、チーム医療</u>                                                           | す。<br>・・・・・・・・・・・・・・・・・・・・・・・・・・・・・・・・・・・・ | ·<br>【もしか<br>検索語の<br>検索結果<br>示 | して検索】<br>類似語での<br>をリンク表 | 並び順: 関連<br>書 名<br>著<br>著<br>者<br>若<br>者<br>:<br>二<br>出版<br>: | 夏<br>(昇順)<br>(降順)<br>名(择順)<br>名(降順)<br>軍( <b>保順</b> )<br>軍( <b>保順</b> ) |
| <b>出版年</b><br><u>2010-2014</u> (3)<br><u>2000-2009</u> (8)<br><u>1990-1999</u> (1)       | 【<br>統<br>込<br>項<br>目<br>し<br>て<br>検<br>素<br>む   | 乾込項目】<br>┃の項目を選択<br>₨結果をさらに<br>♪ことができま                   | <ul> <li>■ <u>ファイル出力</u></li> <li><u>チーム医療のた</u></li> <li>東京:医学書院</li> <li>■ 図書</li> </ul> | こめの呼吸循環管理                                  | <u>עבדא</u>                    |                         | 【並び順<br>プルダウ<br>順を変更<br>できます。                                | 頃の変更】<br>ンより並び<br>することが                                                 |
| <b>出版者</b><br>医 <u>学書院</u> (2)<br>医歯薬出版 (2)                                              | • 9 •                                            |                                                          | 配架場所<br>開架(2階開架)                                                                           | 巻 次                                        | 請求記号<br><u>492.29-チム</u>       | 资料番号<br>000307181       | 状態                                                           |                                                                         |

#### ↓図書の詳細画面より、対象資料に類似する資料があると画面下部に表示されます。

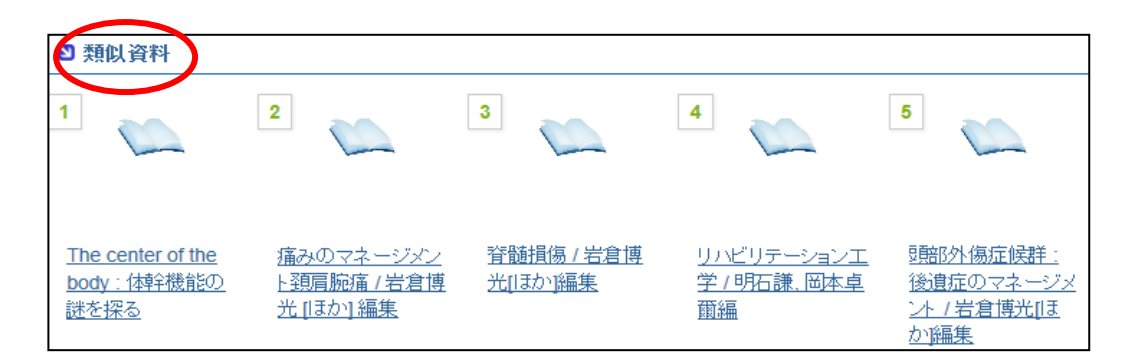

### ◆検索タブの切り替えで他サイトを検索することができます!

| Ð     | 新潟医织    | 寮福祉大学<br>VERSITY OF HEALT | 中図書館<br>HAND WELFAR | 蔵書<br>LIBRAR | 検索<br>av opac | CiNii Books:国内大学図書館所蔵検索<br>NDL-OPAC:国立国会図書館蔵書検索 |
|-------|---------|---------------------------|---------------------|--------------|---------------|-------------------------------------------------|
| OPAC  | 図書館HP   | 図書館サービス                   | 利用者サ                | ービス          | 電子ジャーナルAtoZ   | CiNii Articles:国内学術記事検索                         |
|       |         |                           |                     |              |               | JAIRO:国内リポジトリ(大学などで収<br>集・公開している論文などの教育成果物)     |
| 学内蔵書材 | 検索 Ci   | Nii Books N               | DL-OPAC             | CiNii A      | rticles JAIRO | の検索                                             |
| 本学の蔵書 | を検索した結果 | です。電子媒体は詳純                | 画面から外部へ             | ノンクする        | 事が可能です。       |                                                 |

### ↓検索結果一覧画面より検索タブを切り替えると同じキーワードの検索結果が表示されます。

| 学内蔵書材                                          | é索 🔰 CiNii I                  | Books                   | NDL-OPAC                     | CiNii Articles                           | JAIRO                                   |                       |                 |
|------------------------------------------------|-------------------------------|-------------------------|------------------------------|------------------------------------------|-----------------------------------------|-----------------------|-----------------|
| 本学の蔵書                                          | を検索した結果です                     | ↑。電子媒体                  | 刺は詳細画面から外部・                  | ヘリンクする事が可能で                              | です。                                     |                       |                 |
|                                                | 絞込項目                          |                         | <b>該当件数: 98</b> 件<br>(チーム医療) |                                          |                                         |                       |                 |
| データ種                                           | 学内蔵書検索                        | CiNii E                 | Books NDL-OPA                | C CiNii Articles                         | JAIRO                                   |                       | ,               |
| Image: 1 (1) (1) (1) (1) (1) (1) (1) (1) (1) ( | 該当件数: 350件                    | 学内蔵                     | 書検索 CiNii Bo                 | oks NDL-OP                               | AC CiNii Artic                          | les JAIRO             |                 |
|                                                | (チーム医療)                       | 該当件教                    | <b>牧: 449</b> 件              |                                          |                                         |                       |                 |
| 1712                                           | ● 検索へ戻                        |                         | 学内蔵書検索                       | CiNii Books                              | NDL-OPAC Ci                             | Nii Articles          | JAIRO           |
| 出版年                                            | 1. <u>小児アレルギ</u>              | 1. 医                    | 該当件教: 4,183件                 | 学内蔵書検索 CiNii B                           | ooks NDL-OPAC                           | CiNii Articles J      | AIRO            |
| <u>2010-2</u><br>2000-2                        | 診断と治療社 (20                    | 世界思                     | (チーム医療)                      | 該当件数: 241件                               |                                         |                       |                 |
| <u>1990-1</u><br>1980-1                        | 2. <u>チーム医療の</u><br>メディカル・サイエ | 2. <u>わ</u> ;<br>チーム    | 6 検索へ戻る                      | <u>(</u> チーム医療)                          |                                         |                       |                 |
| <u>1970-1</u>                                  | 3. <u>チーム医療の</u>              | 3. <b>_EE</b><br>中外图    | 1. <u>レセプト点検方法</u><br>瑞恵     | 検索へ戻る                                    |                                         | 1                     | <u>2 3 4</u>    |
|                                                | 金原出版 (2013)                   | 4. <u></u> <del>.</del> | 医事業務 20(442), 36-            | 1. 超選択的動注化学·放射                           | 線併用療法におけるチーム                            | <u>医療に関する意識調査</u> / 野 | 中,雅人,渡邊         |
|                                                | _                             |                         | 2. <u>大学病院における</u>           | 看護研究集録 半成24年度, 13                        | (2013-12)                               |                       |                 |
|                                                |                               |                         |                              | 2. <u>学生と教員が学び鍛えあ</u><br>山崎、芳裕、富山、智香子、伊藤 | <u>う保健学教育:専門性を理解</u><br>3、斎、佐々木、孝一、蒲生、実 | 解しあいインタラクティブにき        | <u> 羟び 鍛えあう</u> |
|                                                |                               |                         |                              | 新潟大学高等教育研究 1(1), 2                       | 9-34 (2013-11)                          |                       |                 |

# ★MyLibrary から MyOPAC へ MyOPAC こんなことができます!

【MyOPAC の入り方】図書館トップ画面「MyLibrary」のログインボタン(①)、蔵書検索(OPAC) トップ画面のログインボタン(②)をクリックするとログイン画面が表示されます。

| 2014/1/11       National State 2-2-12         2014/1/17       FURDING ASADAL         2014/1/17       FURDING ASADAL         2013/12/20       Editate 2-2-2-2-2-2-2-2-2-2-2-2-2-2-2-2-2-2-2-                                                                                                    | トピックス&ニュース                                                                                    | コー覧を見る                                                                                                    | https://library.r                                           | uh Q - ≙ B ¢ I              |                      |             |
|----------------------------------------------------------------------------------------------------|-----------------------------------------------------------------------------------------------|----------------------------------------------------------------------------------------------------|-------------------------------------------------------------|-----------------------------|----------------------|-------------|
| 2014/1/17       単規制設備のよきのたせ         2014/1/17       単規制設備のよきのたせ         2013/1/20       回読者がありためて、ためしたり、ためしたい         2013/1/20       回読者がありためて、ためしたい         2013/1/20       回読者がありためて、ためしたい         2013/1/20       回読者がありためて、ためしたい         2013/1/20       ごろいたい         2013/1/20       ごろいたい         2013/1/20       ごろいたい         2013/1/20       ごろいたい         2013/1/20       ごろいたい         2013/1/20       ごろいたい         2013/1/20       ごろいたい         2013/1/20       ごろいたい         2013/1/20       ごろいたい         2013/1/20       ごろいた         2013/1/20       ごろいた         2013/1/20                                                                                                    | 2014/1/17   製本作業について                                                                          |                                                                                                    |                                                             |                             |                      |             |
| 1       2014/12/201       1回動館館の小程工事にこへ」に         2014/12/201       1回動館に学んしていて         2014/12/201       110/12/201       110/12/201         2014/12/201       110/12/201       110/12/201         2014/12/201       110/12/201       110/12/201         2014/12/201       110/12/201       110/12/201       110/12/201         2014/12/201       110/12/201       110/12/201       110/12/201         2014/12/201       110/12/201       110/12/201       110/12/201         2014/12/201       110/12/201       110/12/201       110/12/201         2014/12/201       110/12/201       110/12/201       110/12/201         2014/12/201       110/12/201       110/12/201       110/12/201         2014/12/201       110/12/201       110/12/201       110/12/201         2014/12/201       110/12/201       110/12/201       110/12/201         2014/12/201       110/12/201       110/12/201       110/12/201         110/12/201       110/12/201       110/12/201       110/12/201         110/12/201       110/12/201       110/12/201       110/12/201         110/12/201       110/12/201       110/12/201       110/12/201         110/12/201       110/12/201       110/12/201                                                                                                    | 2014/1/17         早期開館のお知らせ                                                                   |                                                                                                    | ·イル(F) 編集(E) 表示(                                            | V) お気に入り(A) ツ               | /ール(T) ヘルフ(H)        |             |
| 2013/12/01   読品が2.7.4.2 課題: EP: SDID: - ビン.1 C         2013/12/01   読ん.1.3.2 課題ゲートの工事について         2013/12/01   読ん.1.3.2 課館ゲートの工事について         2013/12/01   読品書館でがまする回事・強話: 地帯安次和を作ってきます         のPAC       生活習慣病のたか!         血回毒症でがまする回事・強話: 地帯安次和をできます         Discovery       - 性素器を入力してください         転ぎする回事・強話: だけでなく 電子ジャーナル、E-Boodx どまとめて特束できます         MY LIBRARY       1         ①       1         認知者の目: 確認 だけでなく 電子ジャーナル、E-Boodx どまとめて特束できます         ● 「たけいたいとしょう」       1         ● 「たない」       ● 「たけいたい」」         ● 「たい」」       ● 「たけいたい」」         ● 「たけいたい」」       ● 「たけいたい」」         ● 「たけいたい」」       ● 「たけいたい」」         ● 「たけいたい」」       ● 「たけいたい」」         ● 「たけいたい」」       ● 「たけいたい」」         ● 「たけいたい」」       ● 「」」」         ● 「」」」       ● 「」」」         ● 「」」」       ● 「」」」         ● 「」」」       ● 「」」」         ● 「」」」       ● 「」」」         ● 「」」       ● 「」」」         ● 「」」       ● 「」」」         ● 「」」       ● 「」」         ● 「」」       ● 「」」         ● 「」」       ● 「」」         ● 「」」       ● 「」」         ● 「」」       ● 「」」         ● 「」」                                                                                                    | ■ 2013/12/23   図書館棟の外壁工事について                                                                  |                                                                                                    |                                                             |                             |                      |             |
| 2013/12/17   前山、以及建設ゲートにつこれて         2013/12/17   ム道路ゲートのこれについていていていていていていていていていていていていていていていていていていて                                                                                                    | ■ 2018/12/20   図書館システム更新に伴う「SDIサービス」について                                                      |                                                                                                    | 新潟医療                                                        | 景福祉入学し                      | 311181 咸青            | 快系          |
| 2013/12/17          ▲ 法規理ゲートの1年にらいていたいたいでの1月20日11年のの1400年11月20日年の1400年11月20日年の1400年11月20日年の1400年11月20日年の1400年11月20日年の1400年11月20日年の1400年11月20日年の1400年11月20日年の1400年11月20日年の1400年11月20日年の1400年11月20日年の1400年11月20日年の1400年11月20日年の1400年11月20日年の1400年11月20日年の1400年11月20日年の1400年11月20日年の1400年11月20日年の1400年11月20日年の1400年の14日21日年の1400年の141日年の1400年の141日年の1400年の141日年の1400年の141日年の140日年の141日年の141日年の14 | ■ 2013/12/17   新しい入退館ゲートについて                                                                  |                                                                                                    | NUICATA UNIV                                                | EDSITY OF HEALTH A          | ND WEI EADE LIRDA    | PV OPAC     |
| 2013/12/16       冬季長期受出こといて         OPAC       生活習慣病のしおり       回言症で所度する回音・強は、視聴文中を生きまできます         Discovery       - 使未器を入力してください-       酸素       詳細技術         Discovery       - 使未器を入力してください-       酸素       詳細技術         Discovery       - 使未器を入力してください-       酸素       詳細技術         MY LIBRARY       LOGIN       1                                                                                                    | 2018/12/17   入退館ゲートの工事について                                                                    |                                                                                                    | NIIGAIA ONIV                                                | ERSTITIOT TIEALITTA         | IND WELFARE LIDIO    | KI OIAC     |
| OPAC       生活習慣病の(.おり)       使気       詳細技術<br>当回者にで所まする回者・雑誌・説根意文和3と中本できます         Discovery       一枝未藷を入力してだださい-<br>本様する回者・雑誌たけでなく、モテジャーナル、モモロ・ななどまとのて快命できます         MY LIBRARY       LOGIN         1       1         1       1         1       1         1       1         1       1         1       1         1       1         1       1         1       1         1       1         1       1         1       1         1       1         1       1         1       1         1       1         1       1         1       1         1       1         1       1         1       1         1       1         1       1         1       1         1       1         1       1         1       1         1       1         1       1         1       1         1       1         1       1         1                                                                                                    | ■ 2018/12/16   冬季長期貸出こついて                                                                     |                                                                                                    | PAC 図書館HP                                                   | 図書館サービス                     | 利用者サービス              | 電子ジャーナルAtoZ |
| 当日書館で附着する日書・雑誌で挑構する日書・雑誌で挑構するます         Discovery       -検索舗を入力にて欠され・-         政策する日書・雑誌たけてなく、電子ジャーナル、E+Doudaとまとのて休奈できます         MY LIBRARY       1         1       1         1       1         1       1         1       1         1       1         1       1         1       1         1       1         1       1         1       1         1       1         1       1         1       1         1       1         1       1         1       1         1       1         1       1         1       1         1       1         1       1         1       1         1       1         1       1         1       1         1       1         1       1         1       1         1       1         1       1         1       1         1       1         1       1      <                                                                                                    | OPAC 生活習慣病のしおり                                                                                | 検索詳細検索                                                                                                    |                                                             |                             |                      | 簡易検索:       |
| Discovery          • 他来語を入力してください。             • 健康する回車・確認をけてなく、電子ジャーナル、E=Doodなどまとめて特徴できます             • MY LIBRARY             • Com             • 医療福祉大学図書館 蔵書検索             • パングレボシング             • パングレボシング             • 小グレジング             • 「         • 「         • 「                                                                                                    |                                                                                               | 所蔵する図書・雑誌・視聴覚資料を検索できます                                                                                                    |                                                             |                             |                      |             |
| MY LIBRARY       LOCIN       Apple Pail at Statistic road, モデジャーナル, Elevida de Zaleo Teka et sait         MY LIBRARY       LOCIN       Apple Pail at Statistic road, モデジャーナル, Elevida de Zaleo Teka et sait         BES 療福祉大学図書館 蔵書検索       ②       (1,11)         (1)       ③       (1,11)         BES 療福祉大学図書館 蔵書検索       ③       (1,11)         (1)       (1,11)       (1,11)         (1)       (1,11)       (1,11)         (1,11)       (1,11)       (1,11)         (1,11)       (1,11)       (1,11)         (1,11)       (1,11)       (1,11)         (1,11)       (1,11)       (1,11)         (1,11)       (1,11)       (1,11)         (1,11)       (1,11)       (1,11)         (2)       (1,11)       (1,11)         (2)       (1,11)       (1,11)         (2)       (1,11)       (1,11)         (2)       (1,11)       (1,11)         (2)       (1,11)       (1,11)         (2)       (1,11)       (1,11)         (2)       (1,11)       (1,11)         (2)       (1,11)       (1,11)         (3)       (1,11)       (1,11)         (1,11)       (1,11) <t< td=""><td></td><td>検索「詳細検索」</td><td>リグイン</td><td></td><td></td><td></td></t<>                                                                                                    |                                                                                               | 検索「詳細検索」                                                                                                    | リグイン                                                        |                             |                      |             |
| MY LIBRARY       LOGIN         1       1         1       1         1       1         1       1         1       1         1       1         1       1         1       1         1       1         1       1         1       1         1       1         1       1         1       1         1       1         1       1         1       1         1       1         1       1         1       1         1       1         1       1         1       1         1       1         1       1         1       1         1       1         1       1         1       1         1       1         1       1         1       1         1       1         1       1         1       1         1       1         1       1      <                                                                                                    | 転載する図書・雑誌たけでなく、電-                                                                             | 子ジャーナル、E-Bookなどまとめて検索できます                                                                                                    |                                                             |                             |                      |             |
| MY LIBRARY       LOGIN         利用者D       Wara         第2010       第2010         創版度原福祉大学図書館 蔵書検索       アムノ 小猫 回知         アムノ 小猫 回知       アムノ 小猫 回知         10       とパスワード(後来         アムノ 小猫 回知       アムノ 小猫 回知         11       国家商品教士、報告サージス 報告サージ         12       アムノ 小猫 回知         13       国本         14       With Ratth AND WELLARE LIBRARY CMC         1501(Selective Dissemination of Information)サービス         1501(Selective Dissemination of Information)サービス                                                                                                    |                                                                                               | *1/日                                                                                                    | EID・ハスワートを入力し、                                              | ロンインレビください。                 |                      |             |
|                                                                                                    |                                                                                               |                                                                                                    | 利用者ID library                                               |                             | /                    |             |
| この していたいではなな方 し していたいではなる方 し つ 「いたけがは、 のない 、 、 、 、 、 、 、 、 、 、 、 、 、 、 、 、 、 、 、                                                                                                    |                                                                                               |                                                                                                    | バスワード •••••                                                 | ۰                           |                      | *****       |
| 3医療福祉大学図書館蔵書検索 ALIXIVESHTYOFHEALTHAND WELAKE LIBRARY OPAC 3回ア BEをデビス 利眠サビス 教が完認                                                                                                    |                                                                                               |                                                                                                    |                                                             |                             | _ 大学で:               | 父何ろれたユー     |
| <ul> <li>         はたがかは、         ・ユニーゲーにをお持ちいかにのとります。         ・ユニーゲーにをお持ちいかにのとります。         ・ユニーゲーにをお持ちいかにのとります。         ・ユニーゲーにをお持ちいかにのとります。         ・ユニーゲーにをお持ちいからいをります。         ・ユニーゲーにをお持ちいからいとります。         ・ユニーゲーにをお持ちいからいとります。         ・ユニーゲーにをお持ちいからいをります。         ・ユニーゲーにをお持ちいからいをります。         ・ユニーゲーにをおけるいかとのとります。         ・ユニーゲーにをおけるいかとのとります。         ・コード・ロード・ロード・ロード・ロード・ロード・ロード・ロード・ロード・ロード・ロ</li></ul>                                                                                                    |                                                                                               |                                                                                                    | 見いいい ざける方                                                   |                             | :—ID と               | パスワード(後)    |
| WALK IN UL/ J J A W MAIN AND WELFARE URARY OWNC<br>(別の WERST C2 利用能サービス 新行シャナルAux 解放物語:<br>(別の B 能物 - ビス 新行シャナルAux 解放物語:<br>(別の B 能物 - ビス 新行シャナルAux 解放物語:<br>(別の B 能物 - ビス 新行シャナルAux 解放物語:<br>() A UL D Any Company - ビス 新行シャナルAux 解放物語:<br>() A UL D Any Company - ビス 新行シャナルAux 解放物:<br>() A UL D Any Company - ビス 新行シャナルAux P Aux Aux Aux Aux Aux Aux Aux Aux Aux Aux                                                                                                    | 2年處垣糾大労図聿命 甚聿焓あ                                                                               | kite day even and the second second s | ユーザーIDをお持ちの方に                                               | かきります。                      | : (- [om             | レをつけたいこと    |
| ATA UNIVERSITY OF HEALTH AND WELFARE LIBRARY OPAC<br>ATA UNIVERSITY OF HEALTH AND WELFARE LIBRARY OPAC                                                                                                    | 心ふ你他们入于这百姓 威卢沃尔                                                                               | 0 and 1 to the Could be                                                                                                    |                                                             |                             |                      |             |
| Ala UNITABLI I OF ITALIII AU VILAMAL UMAAL UMAA<br>UMAAL UMAAL UMAAL UMAAL UMAAL UMAAL UMAAL UMAAL UMAAL UMAAL UMAAL UMAAL UMAAL UMAAL UMAAL UMAAL UMAAL UMAAL UMAA                                                                     |                                                                                               |                                                                                                    | ibraryでできること                                                |                             |                      |             |
| 8期27 B8857-ビス 利用457-ビス 電子ジャナ1.4Au2 県立大学品書名  <                                                                                                    | TA INTRODUTY OF UP OTHER AND WET FOR THE ADV ONC                                              | (1公)2 人力推到 Emission My                                                                                                    | Libraryでできること<br>費出や予約状況の確認・延                               | 長                           | を人刀                  | します。        |
| <u>諸部</u> 随意的-ビス 利能サービス 著行ジャナガAlmZ 弊抗学記書                                                                                                    | ITA UNIVERSITY OF HEALTH AND WELFARE LIBRARY OPAC                                             | If <u>AUZ</u> <u>A∏€</u> , <u>D</u>                                                                                                    | Libraryでできること<br>費出 や予約状況の確認・延<br>SDI(Selective Disseminati | 長<br>ion of Information)サート | を人刀<br><sup></sup> ス | します。        |
|                                                                                                    | ATA UNIVERSITY OF HEALTH AND WELFARE LIBRARY OPIC                                             | I ALZ ATES DESCRIMAN                                                                                                    | Libraryでできること<br>資出 や予約状況の確認・延<br>SDI(Selective Disseminati | 長<br>ion of Information)サート | ☆<br>                | します。        |
|                                                                                                    | ATA UNIVERSITY OF HEALTH AND WELFARE LIRRARY ORAC<br>書書PP 記書書サービス 利用者サービス 電子ジャーナルAkuZ 県内大学記書館 | CALZ ATIEN DESC                                                                                                    | _ibraryでできること<br>営出や予約状況の確認・延<br>SDI(Selective Disseminati  | 長<br>ion of Information)サート | 22. を人力              | します。        |
|                                                                                                    | ATA UNIVERSITY OF HEALTH AND WELFARE LURARY OPAC<br>諸部PP 回動能サービス 利用該サービス 電子ジャーナルAnZ 県内大学回答館   |                                                                                                    | _braryでできること<br>営出や予約状況の確認・延<br>SDI(Selective Disseminat    | 長<br>ion of Information)サート | ぞ <b>入</b> 刀         | します。        |

# ◆MyOPAC メニュー画面

| 新潟医療福祉大学図書館 蔵書校<br>NIGATA UNIVERSITY OF HEALTH AND WELFARE LIBRARY<br>OPAC 図書館HP 図書館ソービス 利用者サービス<br>文献申込みか<br>外文献申込み<br>ようこそMyOPACへ!             |                                                                             |
|----------------------------------------------------------------------------------------------------|-----------------------------------------------------------------------------|
| MyOPACは、インターネット上の情報営賃・総索ツールなどをまとめて整理・活動へももあられクキャラとラ<br>予約状況<br>図書館         OECD宰福度自書:より良い暮らし指標:生活向上と社会進歩の国際比較/OEC <b>に言</b><br>落し物をガランターで預かっています | ) 貸出罰則情報、予約取置情<br>報、学外文献依頼連絡情<br>報、図書館から利用者個人<br>へ連絡事項などがメニュ<br>一画面に表示されます。 |
| 学門蔵書様杰 CiNii Books NDL-OPAC CiNii Articles JAIRO<br>簡易検索 詳細接血 分類検査                                                                               |                                                                             |

### ▶OPAC で検索した条件を保存・参照することができます!

| 学 🛛  | 図書館 蔵<br>ND WELFARE LIBE                                 | 書検索<br>MARY OPAC                          |             | ようこそ 医療福祉大図書館 さん<br>? ヘルゴ   入力補助   English   検索条件参照   検索条件保:                    |
|------|----------------------------------------------------------|-------------------------------------------|-------------|---------------------------------------------------------------------------------|
| ミス   | 利用者サービス                                                  | 電子ジャーナルAtoZ                               | 県内大学図書館     |                                                                                 |
|      |                                                          |                                           |             | 簡易検索:リハビリテーションチーム医射学内蔵書検索 マ 検索 ・詳細検                                             |
| NDL- | OPAC CIN                                                 | ii Articles JAIRO                         |             |                                                                                 |
| ¥細画  | ロック外部ヘリンクす<br>件数:4件<br>ビリテーション チーム<br>いして:リハビリテ<br>検索へ戻る | る事から <u>まです。</u><br>ム医療)<br>ーション医療、リハビリテー | ション栄養、脳卒中リ  | MyOPAC で検索した条件を保存<br>したいときは、画面上部の「検索<br>ハビリテーションとチー<br>条件保存」をクリックすると保存<br>されます。 |
|      | 🛛 <u>メール送信</u> 🕒                                         | ファイル出力 🞯 SDIアラート1                         | <u>サービス</u> | •••••••••••••••••••••••••••••••••••••••                                         |
|      | 1 呼                                                      | 吸リハビリテーション - 新し                           | いチーム医療の展開.  | 2013                                                                            |

| ようこそ<br>?<br>検索条件な | 医療<br>イルブ | <ul> <li>記</li> <li>二</li> <li>二</li></ul> | 大 図書館 さん<br><u>力補助</u>   Eng<br>(1件) |   | 1 <b>グアウト</b><br>検索条 件参照 |   | 「検索<br>た検索<br>ックす<br>ます。 | 条件<br>条件<br>ると | 参照」をクリ<br>が参照できま<br>再検索され、 | リック <sup>・</sup><br>ミす。<br>検索 | すると、保存し<br>検索条件をクリ<br>結果が表示され | 学内蔵書検   | 索 <b>マ</b> (検索) |
|--------------------|-----------|----------------------------------------------------------------------------------------------------|--------------------------------------|---|--------------------------|---|--------------------------|----------------|----------------------------|-------------------------------|-------------------------------|---------|-----------------|
| Show 1             | 0 🔽 ent   | ries                                                                                                    |                                      |   |                          | • | •••••                    | •••            | • • • • • • • • • • • • •  | ••••                          | ••••••                        | Search: |                 |
|                    | No.       | \$                                                                                                    | 検索モード                                | * | 検索対象                     | * | 並び順                      | -              | 一覧表示件数                     | \$                            | 検索条件                          | Å       | 登録日             |
|                    | 1         |                                                                                                    | 簡易検索                                 |   | 学内蔵書検索                   |   |                          |                | 50                         |                               | unix                          |         | 2013.12.25      |
|                    | 2         |                                                                                                    | 簡易検索                                 |   | 学内蔵書検索                   |   |                          |                | 50                         |                               | <u>チーム医療 QOL</u>              |         | 2014.01.20      |
|                    | 3         |                                                                                                    | 簡易検索                                 |   | 学内蔵書検索                   |   |                          |                | 50                         |                               | リハビリテーション 在宅                  |         | 2014.01.20      |
|                    | 4         |                                                                                                    | 簡易検索                                 |   | 学内蔵書検索                   |   |                          |                | 50                         |                               | リハビリテーション QOL                 |         | 2014.01.20      |

### ▶貸出予約状況を確認するには

|     | DPAC               | 新游<br>NIIG/                                  |                          | 表記<br>ERSITY OF<br>図書館 | 大学区<br>HEALTHA<br>サービス   | XIIIII<br>ND WEL | 官 蔵<br>FARE LIBR<br>そサービス<br>シ約状況照会<br>年・貢信申知<br>写・賃借申知 | ■検索<br>TARY OPAC<br>電子ジャーナノ<br>会み<br>ムみ<br>ムみ<br>ムみ<br>大況照会 | OPAC 画<br>ス」より<br>すると、「<br>されます。<br>※MyOPA<br>イン画面:                | 面のメニ<br>「貸出・予<br>「貸出・予<br>AC にロク<br>が先に表え | ューバー<br>約状況照<br>約状況照<br>インして<br>たされます | ■利用者<br>会」をク<br>会」画面が<br>いない時(<br>。  | ナービ<br>リック<br>が表示<br>はログ |
|-----|--------------------|----------------------------------------------|--------------------------|------------------------|--------------------------|------------------|---------------------------------------------------------|-------------------------------------------------------------|--------------------------------------------------------------------|-------------------------------------------|---------------------------------------|--------------------------------------|--------------------------|
| E.A | 3<br>住出状況<br>資料は多く |                                              | 云<br>医療福祉大日<br>予約状況      | <b>図書館</b>             | - 履歴<br>- メーノ            | レ送信設定            | 所属                                                      | 新潟医療福祉                                                      | <b>* • • • • • • • • • • • •</b> • • • • • • •                     |                                           |                                       |                                      | · • • • • •              |
| Sho | ow 10 🔽<br>No. ≜ 👌 | <ul> <li>entries</li> <li>資料番号 \$</li> </ul> | 貸出日 🍦                    | 維続回数 🗣                 | 返却期限日令                   | 予約有無彙            | 延滞日数 🔷                                                  | 資料名                                                         | \$<br>\_                                                           | 配架場所                                      | Search:                               | ↓ 付属資料◆                              | 延長                       |
|     | 1 3<br>2 3         | 300296191<br>200046803                       | 2014.01.20<br>2014.01.08 | 10                     | 2014.01.22<br>2014.02.12 | 人0<br>人0         |                                                         | レイアウト・デザインのアイテ<br>[ほか] 著<br>赤十字救急法講習教本 / 日                  | ア1000/櫻井和枝本赤十字社編集                                                  | 開架(2階開架)<br>開架(2階開架)                      | 021.4-サク                              |                                      | 延長                       |
|     | * 3                | 貸出状<br>資料は <sup>:</sup>                      | 況<br>多くの方;               | が利用し                   | 予約状況<br>、ます。返            | 却期限              |                                                         | 臨床理学療法評価法: 臨床<br>法評価法のすべて = Evalu<br><b>貸</b>               | <sup>で即倒に立つ理学商</sup><br>ation for <sup>世</sup><br>出延長可能な<br>ています。延 | (図書は迎<br>長ボタン3                            | 492.5リン<br>長ボタン<br>とクリック              | ・・・・・・・・・・・・・・・・・・・・・・・・・・・・・・・・・・・・ | 延長                       |

### ↓「予約状況」に切り変えると、予約一覧が表示され状況の確認や予約の取消ができます。

| 1  | 資出・う    | 予約状況照会     |           |            |                |                                                                    |          |      |      |        |     |           |       |   |
|----|---------|------------|-----------|------------|----------------|--------------------------------------------------------------------|----------|------|------|--------|-----|-----------|-------|---|
| Æ  | 名       | E          | 医療福祉大図書   | 館          |                | 所属                                                                 | 新潟医療福祉大学 |      |      |        |     |           | Ś     |   |
|    | 貸出状     | 况 予約       | 1状況       | 貸出・返却履歴    | メール送信設定        |                                                                    |          |      |      |        |     |           |       |   |
| *  | 資料は普    | 多くの方が利用しまう | す。返却期限した  | 守ってください。   | ,              |                                                                    |          |      |      |        |     |           |       |   |
| Sh | ow 10 [ | ✓ entries  |           |            |                |                                                                    |          |      |      | Sear   | ch: |           |       |   |
| *  | No. 📥   | 受取カウンター令   | 資料番号 🌲    | 予約日 🌲      | 資料名            |                                                                    |          | \$ 3 | 优略 🜲 | 配架場所   | \$  | 請求記号彙     | HO:36 |   |
|    | 1       | 図書館        |           | 2014.01.21 | ヘルブマン!/<さか里樹   | 著;3:介護虐待編                                                          |          |      | 隼備中  |        |     | (         | 取消    | C |
|    | 2       | 図書館        | 000390641 | 2014.01.21 | バリアフリー住まいをつく   | る物語                                                                |          | Ц    | 仅置中  | 開架(2階開 | 架)  | 527.1-/ii |       | ſ |
|    | 3       | 図書館        | 300274800 | 2014.01.20 | OECD幸福度白書 : より | 2D幸福度白書:より良い暮らし指標:生活向上と社会進歩の国際比較/OECD編著;徳永儀子 取置中 開架(2階開架) 361.9-オイ |          |      |      |        |     |           |       |   |

## ◆返却期限日お知らせメール機能

| 貸出·予約状況照<br>6名                                                                                                    | 会<br>医療福祉大図書館        |   | 「メール送信設定」に切り替え、「返却期限日通知用メールを受け<br>取りますか?」より「受け取る」にチェックして設定ボタンをク                       |
|----------------------------------------------------------------------------------------------------|----------------------|---|---------------------------------------------------------------------------------------|
| 貸出状況                                                                                                    | 予約状況 貸出・返却履歴 メール送信設定 |   | リックすると、貿田図書の返却期限日前日にメール通知されます。<br>※初期設定は「受け取らない」になっていますので、通知を希望<br>される方は事前に設定をしてください。 |
| ★ 返却期限日通知用メール                                                                                                    | の受信可否を選択できます。        | : |                                                                                       |
| 現在の設定                                                                                                    | メールを受け取らない           |   |                                                                                       |
| 通知先メールアドレス                                                                                                    | library@nuhw.ac.jp   |   |                                                                                       |
| ■返却期限日通知用メー                                                                                                    | ルを受け取りますか?           |   |                                                                                       |
| <ul> <li>・</li> <li>・</li></ul> | 1641)                |   |                                                                                       |
| 設定検索                                                                                                    | 画面に戻る                |   | 利用方法の詳細は順次ご案内いたします。便利な機能が<br>たくさんありますので、ぜひご利用ください!!                                   |